# Casambi App Lyhyt käyttöopas

Version 1.2 8.4.2015 © Casambi Technologies Oy

# CASAMBI

www.casambi.com · support@casambi.com

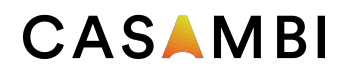

#### Käyttöönotto

Casambi App –sovellus on helppo ottaa käyttöön. Noudata näitä yksinkertaisia ohjeita.

- 1. Lataa sovellus Apple App Storesta tai Google Play Storesta.
- 2. Laita Casambi-yhteensopivat valaisimet päälle.
- 3. Avaa sovellus.
- 4. Casambi-sovellus löytää automaattisesti kaikki Casambiyhteensopivat valaisimet, jotka ovat päällä.
- 5. Kosketa "Take all lamps into use"-käyttöönottopainiketta.
- 6. Casambi-sovellus lisää automaattisesti kaikki valaisimet samaan verkkoon ja avaa "Lamps"-välilehden (lamput).

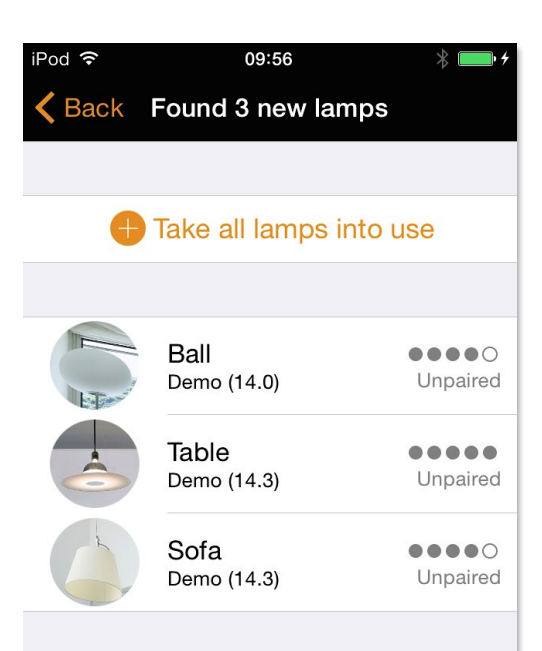

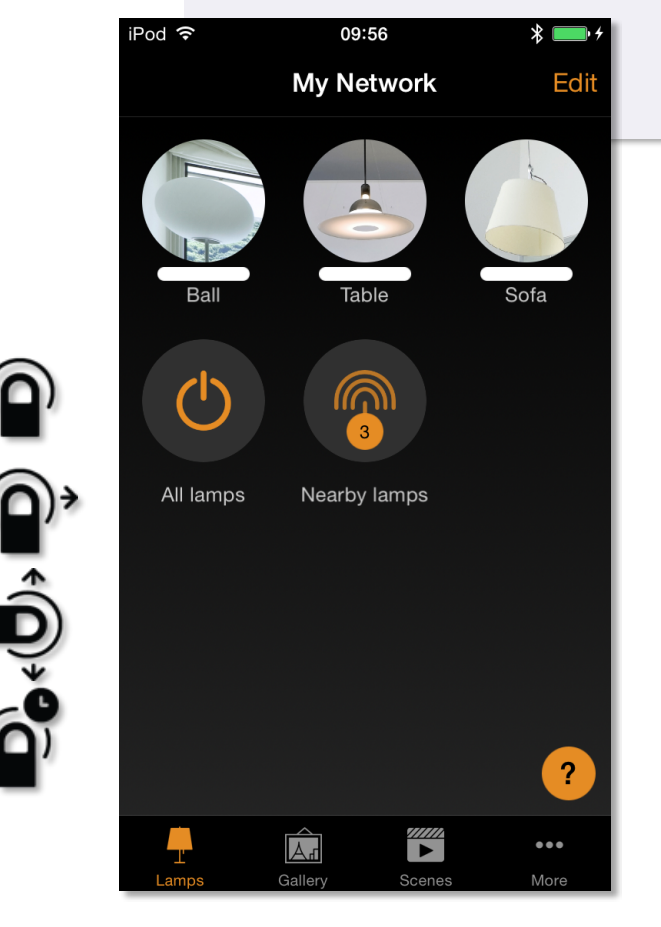

## Perusohjausliikkeet

Casambi-yhteensopivia valaisimia ohjataan näillä perusohjausliikkeillä

- Laittaaksesi valaisimen päälle tai pois päältä kosketa lampun ohjainkuvaketta.
- Kuljeta sormea lampun ohjainkuvakkeen päällä vasemmalle tai oikealle valaisimen valaistustason säätämiseksi.
- Kuljeta sormea lampun ohjainkuvakkeen päällä ylös tai alas valaisimen värilämpötilan säätämiseksi.
- Kosketa lampun ohjainkuvaketta pitkään värin vaihtamiseksi.

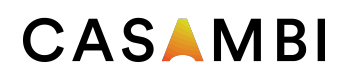

#### Galleria

Casambi-sovelluksen galleriassa voit ohjata valaisimia erittäin luonnollisella tavalla suoraan valokuvasta. Ota valokuva huoneesta, jossa valaisimesi ovat, ja aseta kuvassa lamppu-ohjaimia valaisimien päälle.

- 1. Lisää kuva huoneestasi Casambi-galleriaan koskettamalla "Edit"-muokkauspainiketta ja sitten "+"-merkkiä.
- 2. Kuvan lisäämisen jälkeen voit lisätä kuvaan lamppuohjaimia. Kosketa "+"-merkkiä, valitse lamppuohjain, jonka haluat lisätä kuvaan, ja kosketa "Done"-painiketta (valmis).
- 3. Kun olet lisännyt ohjaimet kaikkien kuvan valaisimien ylle, kosketa "Done"-painiketta.
- 4. Nyt voit ohjata valaisimiasi visuaalisesti kuvan kautta, eikä sinun tarvitse arvailla, mikä valaisin on mikäkin.

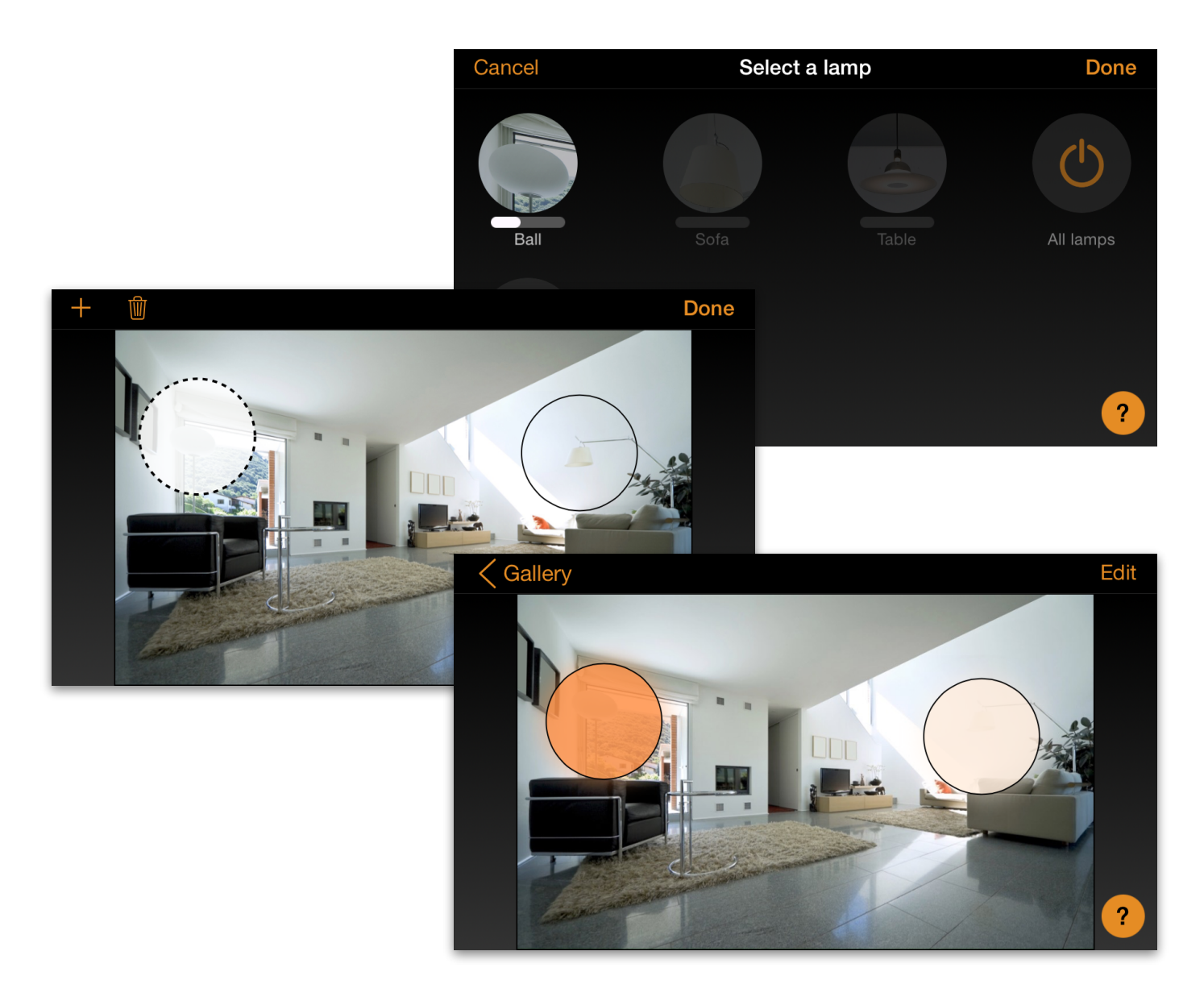

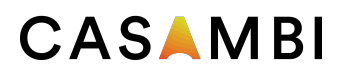

#### Valaistukset

Scenes-välilehdellä voit luoda valaistuksia erilaisiin tilanteisiin. Täydellisen tunnelman luomiseksi sinun on mahdollista ohjata useita valaisimia yhdellä kosketuksella. Yhtä valaisinta voi käyttää useissa valaistuksissa.

- 1. Lisää valaistus valitsemalla "Add a scene" ja anna uudelle valaistukselle nimi.
- Valitse yksi tai useampi lamppuohjain ja säädä valaisimia valaistukseen sopiviksi. Voit säätää valaisimia erikseen, tai jos haluat, että kaikilla valaisimilla on sama himmennysaste tai väri, voit käyttää "Lamps in scene" -ohjainta säätääksesi kaikkia valaistuksen valaisimia yhtäaikaisesti.
- 3. Kun olet muokannut valaistuksen valmiiksi, kosketa paluupainiketta "<Back".
- Jos haluat luoda lisää valaistuksia, valitse valaistusvälilehdellä "Edit" ja kosketa sitten "+" -merkkiä.

## Verkot ja jakaminen

Jos haluat ohjata valaisimiasi useammalla kuin yhdellä mobiililaitteella, voit vaihtaa verkon jakamisasetukset verkkoasetuksista.

- 1. Siirry "More"-välilehdelle (Lisää) ja valitse "Networks settings" -verkkoasetukset.
- 2. Kosketa "Sharing" (jakaminen) ja "Sharing mode" –ikkuna ilmestyy näyttöön.
- Verkon suojaustasoja on neljä: Not shared (ei jaettu), Administrator only (ainoastaan ylläpitäjä), Password protected (salasanasuojattu) ja Open (avoin).
- 4. Vahvista asetukset valitsemalla "Save".

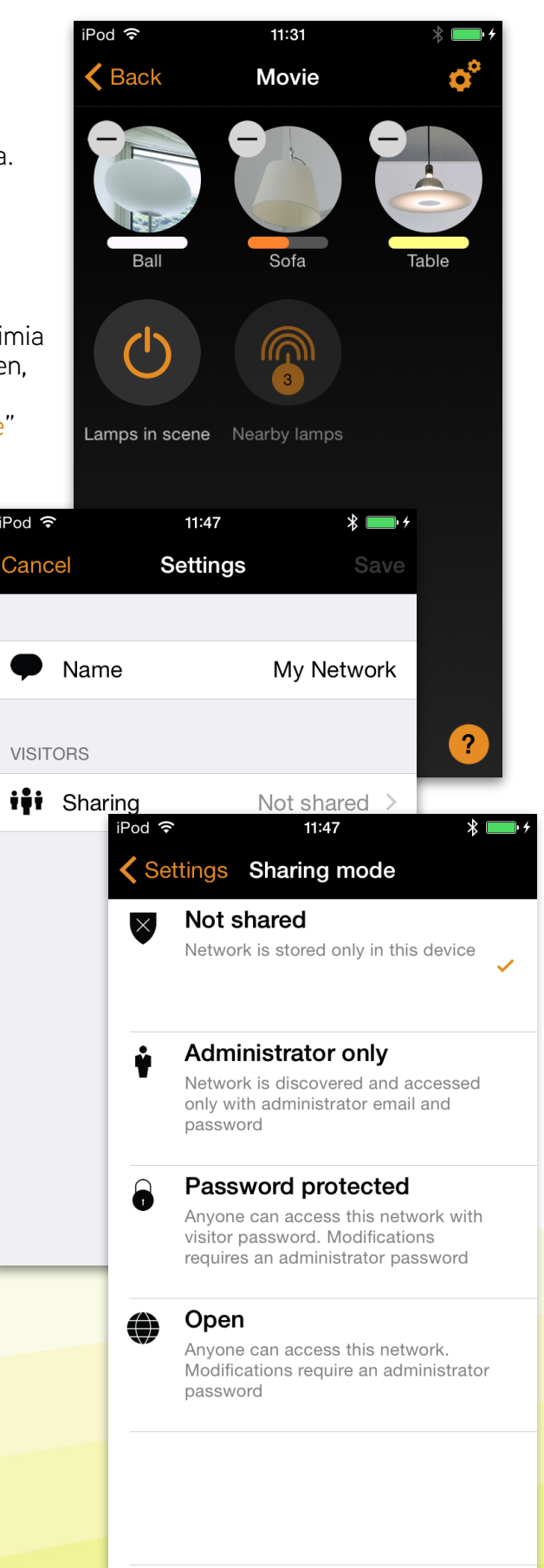